| 60mm                                                                                                    |                                                                                                    |                                                                                                    |                                                                                                    |                                                                                                    |                                                                                                    |                                                                                                    |                                                                                                    |                                                                                                    |
|----------------------------------------------------------------------------------------------------|----------------------------------------------------------------------------------------------------|----------------------------------------------------------------------------------------------------|----------------------------------------------------------------------------------------------------|----------------------------------------------------------------------------------------------------|----------------------------------------------------------------------------------------------------|----------------------------------------------------------------------------------------------------|----------------------------------------------------------------------------------------------------|----------------------------------------------------------------------------------------------------|
| Senarit Tag                                                                                                    | Specification     max   Manufaquiga     max   Manufaquiga     Manufaquiga   Manufaquiga     Manufaquiga   Manufaquiga     Manufaquiga   Manufaquiga     Manufaquiga                                                                                                    | <section-header><section-header><section-header><text><text><section-header><section-header><section-header><text><text></text></text></section-header></section-header></section-header></text></text></section-header></section-header></section-header>                                                                                                    | <section-header><section-header><text><text><text><text><text><text><text><text><text><text><text><text></text></text></text></text></text></text></text></text></text></text></text></text></section-header></section-header>                                                                                                    | <section-header><section-header><section-header><section-header><section-header><section-header><section-header><text><text><text><text><text><text><text></text></text></text></text></text></text></text></section-header></section-header></section-header></section-header></section-header></section-header></section-header> | <text><text><text><text><text><text><text><text><text></text></text></text></text></text></text></text></text></text>                                                                                                    | <text><text><text><section-header><text><text></text></text></section-header></text></text></text>                                                                                                    | <image/> <section-header><text><text><text><text><text><text><text><text><text><text><text></text></text></text></text></text></text></text></text></text></text></text></section-header>                                                                                                    | Extransmission and the second second |
| • In each of the function • In each of the function   • In each of the function • In each of the function   • In each of the function • In each of the function   • In the function • In each of the function   • In the function • In each of the function   • In the function • In each of the function   • In the function • In each of the function   • In the function • In each of the function   • In the function • In each of the function   • In the function • In each of the function   • In the function • In each of the function   • In the function • In the function   • In the function • In the function   • In the function • In the function   • In the function • In the function   • In the function • In the function   • In the function • In the function   • In the function • In the function   • In the function • In the function   • In the function • In the function   • In the function • In the function   • In the function • In the function   • In the function | • and set and set and s | Prove the second second se | B   manufactor   B   manufactor   B< |                                                                                                    | Enganz<br>Enganz<br>Enganz | Typ: If you need not hold phase to not homes that explored the hold phase to explore the hold phase to be an homes that explored the hold phase to be an homes that explored the hold phase to be an home to be approximated to be an home home approximate the homes home approximate the homes homes homes home approximate the homes homes ho | Cart careact ? To calculation grant and a second and a second and a se | <text><list-item><list-item><list-item><list-item><list-item><list-item><list-item><list-item><list-item><list-item></list-item></list-item></list-item></list-item></list-item></list-item></list-item></list-item></list-item></list-item></text>                                                                                                    |